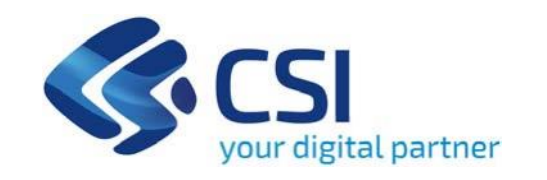

TUTORIAL BANDO Misura 8 - PR FSE PLUS 2021/2027 - OB. SPECIFICO A ESO 4.1 -AZIONE 4 Interventi di sostegno alla nascita di start up per gli anni 2023-2024 Domanda di accesso alla Misura 8 "Consulenza start up - Tutoraggio ed accompagnamento ex post" -

Misura 8 - Consulenza start up - Tutoraggio ed accompagnamento ex post

**Csi Piemonte** 

Torino, 29 febbraio 2024

La procedura FINDOM-Finanziamento Domande è stata realizzata per consentire agli utenti pubblici e privati di accedere alle manifestazioni di interesse della Regione Piemonte. La procedura FinDom richiede l'acquisizione di opportune credenziali di autenticazione; gli strumenti devono essere acquisiti autonomamente dal Beneficiario che desidera partecipare al bando.

I metodi di autenticazione previsti per accedere alla procedura sono :

- Credenziali SPID personali di 2 livello
- Certificato digitale di autenticazione (Cns, TS, Firma Digitale)
- Carta d'identità digitale

Il Beneficiario può scegliere alternativamente tra le modalità di accesso. I metodi di autenticazione NON devono essere obbligatoriamente intestati al richiedente.

#### ACCESSO TRAMITE CREDENZIALI SPID PERSONALI E DI SECONDO LIVELLO

SPID, il Sistema Pubblico di Identità Digitale, è la soluzione che ti permette di ACCEDERE a tutti i servizi online della Pubblica Amministrazione con un'unica IdentitàDigitale.

Le credenziali SPID sono univoche a livello nazionale e si possono ottenere seguendo le indicazioni fornite dal sito: <a href="https://www.spid.gov.it/richiedi-spid">https://www.spid.gov.it/richiedi-spid</a>

# L'ACCESSO ALLA PROCEDURA FINANZIAMENTI DOMANDE RICHIEDE IL LIVELLO DI SICUREZZA 2 (NON È NECESSARIO IL LIVELLO 3 E NON E' AMMISSIBILE L'UTILIZZO DI CREDENZIALI SPID AZIENDALI).

#### LE CREDENZIALI SPID NON DEVONO ESSERE OBBLIGATORIAMENTE INTESTATE AL RICHIEDENTE

NOTA: la configurazione delle credenziali SPID è a carico dell'utente che effettua l'autenticazione. In caso di problemi tecnici è necessario rivolgersi al soggetto che ha fornito le credenziali.

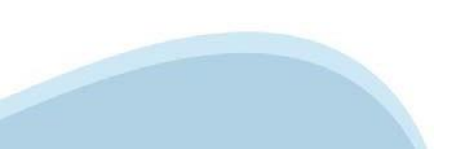

#### PAGINE DI ACCESSO CON SPID

Premere il tasto Entra con Spid. Scegliere il proprio Identity Provider e inserire le credenziali rilasciate dal Identity Provider.

#### 👥 Entra con SPID

SPID è il sistema di accesso che consente di utilizzare, con un'identità digitale unica, i servizi online della Pubblica Amministrazione e dei privati accreditati.

Se sei già in possesso di un'identità digitale, accedi con le credenziali del tuo gestore.

Se non hai ancora un'identità digitale, richiedila ad uno dei gestori.

Maggiori info Non hai SPID?

sp:d/

AgID Agenzia per l'Italia Digitale

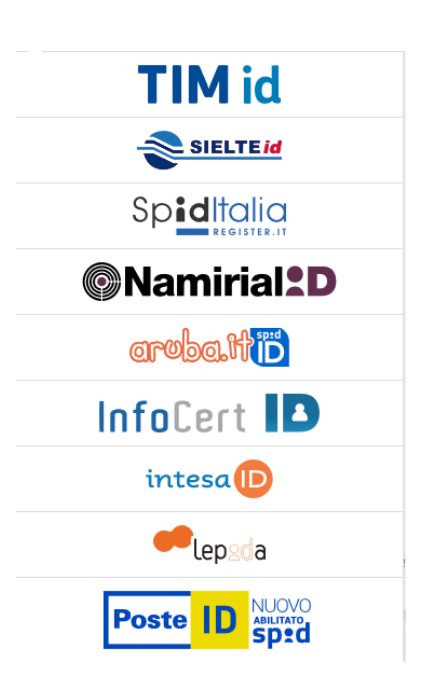

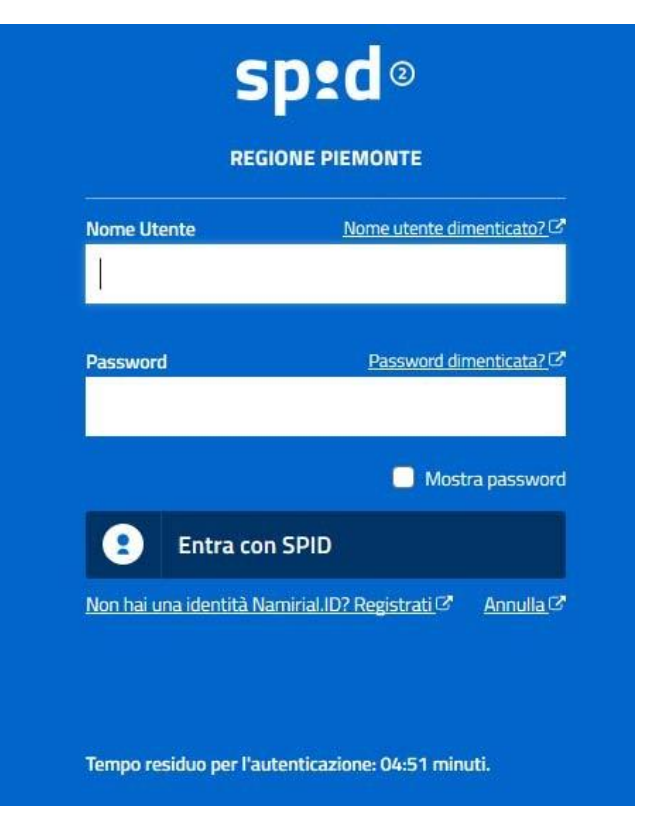

#### ACCESSO TRAMITE CERTIFICATO DIGITALE DI AUTENTICAZIONE

L'identificazione elettronica è un processo in cui si usano i dati di autenticazione personale in forma elettronica per identificare univocamente: una persona fisica, una persona legale, una persona fisica che rappresenti una persona legale.

L'identificazione elettronica, detta anche certificato digitale di autenticazione, viene utilizzata per ACCEDERE a servizi online.

Il certificato digitale è presente all'interno di un dispositivo (nel formato Smart Card , Token USB o Carta nazionale dei servizi, Firma digitale), rilasciato da una Certification Authority (CA) autorizzata.

Consente di effettuare un'autenticazione forte nei siti web che richiedono come credenziale di accesso l'utilizzo di un certificato digitale.

Link utili:

ht<u>tps://www</u>.agid.gov.it/it/piattaforme/firma-elet</u>tronica-qualificata/certificati ht<u>tps://www</u>.agid.gov.it/it/piattaforme/firma-elet</u>tronica-qualificata/prestatori-di-servizi-fiduciari-attivi-in-italia

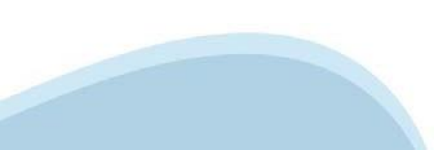

#### PAGINE DI ACCESSO CONCERTIFICATO DIGITALE

E' sempre disponibile l'accesso con Certificato digitale emesso da una Certification Authority riconosciuta a livello nazionale o CNS abilitata.

La pagina di accesso al servizio mostrerà il link per gli utenti che dispongono certificato digitale o CNS abilitata.

### Accesso tramite certificato digitale o carta elettronica

Si prega di accertarsi che il certificato digitale sia configurato correttamente nel browser in uso. Solo in seguito cliccare il seguente pulsante Accedi.

#### Accedi

Per problemi durante l'accesso alle procedure di Sistema Piemonte, non attribuibili ai dispositivi elettronici, contattare:

Assistenza Csi 011.0824407

Form di Assistenza

#### ACCESSO CON CARTA DI IDENTITA' ELETTRONICA

La CIE (Carta d'identità elettronica) è il nuovo documento d'identità in Italia. È rilasciata sia ai cittadini italiani che stranieri (UE o extra-UE).

Oltre alle funzioni della precedente carta, permette l'accesso ai servizi digitali della Pubblica Amministrazione come previsto dalla normativa.

L'accesso può avvenire:

- da PC (utilizzando un apposito lettore NFC)
- da smartphone o tablet (dotati di tecnologia NFC, sistema operativo Android 6.x o superiore e dell'applicazione "CIE ID" del Poligrafico che è possibile scaricare dal Play Store Android)

Per maggiori informazioni:

https://www.cartaidentita.interno.gov.it/

ACCESSO CON CARTA DI IDENTITA' ELETTRONICA

Seleziona la modalità di autenticazione

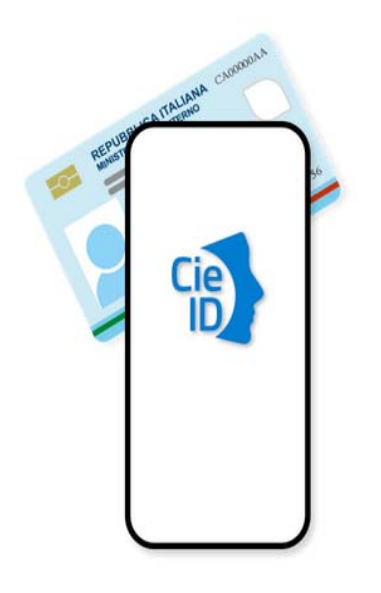

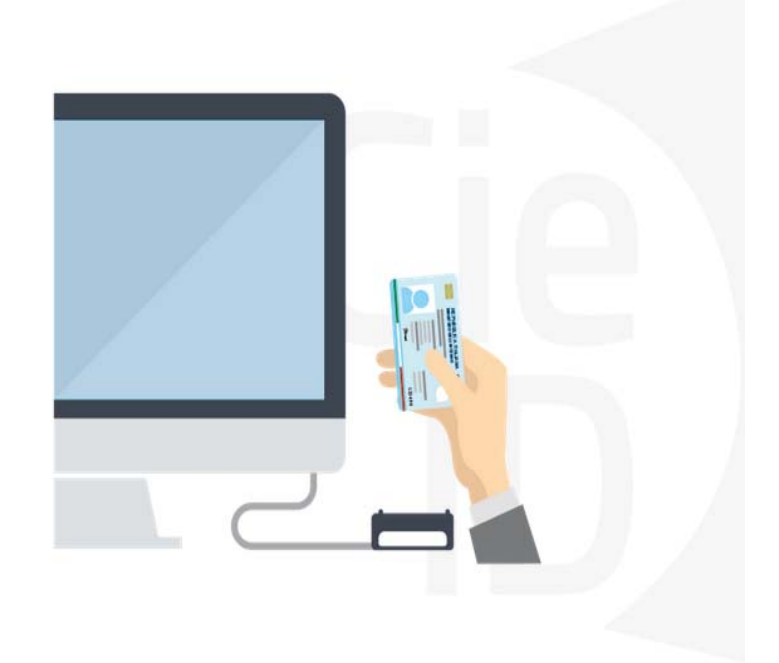

# Informazioni utili

1 - Pc connesso a internet

2- Kit Certificato digitale (chiavetta USB o Smart Card con lettore da installare sul pc)

3 - Credenziali SPID (in alternativa al certificato digitale- LIVELLO 2 personale)

4 - Programma di gestione della firma digitale (es. Dike o analogo fornito dal provider del Kit di firma) installato nella postazione da cui si intende operare Per assistenza sulla configurazione del certificato digitale rivolgersi al servizio assistenza dell'ente che ha emesso il certificato.

#### NOTA:

- L'accesso con CNS richiede un lettore di smart card in grado di leggere il certificato presente nella Carta il cui acquisto è a carico dell'utente che effettua l'accesso.
- L'accesso con Certificato digitale fornito da una Certification Authority avviene a seconda del kit fornito (Smart Card, chiave USB, file).
- L'accesso con Spid Livello 2, prevede l'inserimento del nome utente, password scelti dall'utente, più la generazione di un codice temporaneo di accesso (one time password).
- In entrambi i casi l'installazione e la configurazione dei lettori e/o del kit è a carico dell'utente che effettua l'autenticazione.
- In caso di problemi tecnici nella configurazione del certificato è possibile seguire il Manuale di Verifica del Funzionamento alla pagina <u>https://servizi.regione.piemonte.it/come-accedere-ai-servizi</u>, mentre, per quanto riguarda le credenziali SPID, è necessario rivolgersi al proprio Provider.

#### ATTENZIONE:

Nel caso in cui l'utente non riuscisse né a raggiungere i portali né la pagina di autenticazione, il motivo potrebbe essere dovuto a configurazioni di Proxy o Firewall che non consentono l'accesso agli applicativi CSI. DISATTIVARE FIREWALL CHE IMPEDISCONO L'ACCESSO A HTTPS.

E' necessario che l'amministratore del sistema del cliente, verifichi le proprie configurazioni e che i sistemi del CSI (https://) siano da loro raggiungibili. Verificare eventuali blocchi dovuti all'antivirus.

Si consiglia di verificare se la versione del browser utilizzata rientra tra quelle riportate nell'elenco presente su SistemaPiemonte, in tal caso si raccomanda di procedere all'aggiornamento. Se il browser non verrà aggiornato a breve non sarà più possibile utilizzare i servizi protetti.

#### Segnalazioni di errore del browser

Quando si incorre in un ERRORE IMPREVISTO è fondamentale eliminare cronologia, cache e cookie del browser utilizzato.

#### CHIUDERE TUTTE LE VIDEATE DEL BROWSER RIPULITO.

Aprire una nuova pagina e accedere alla procedura

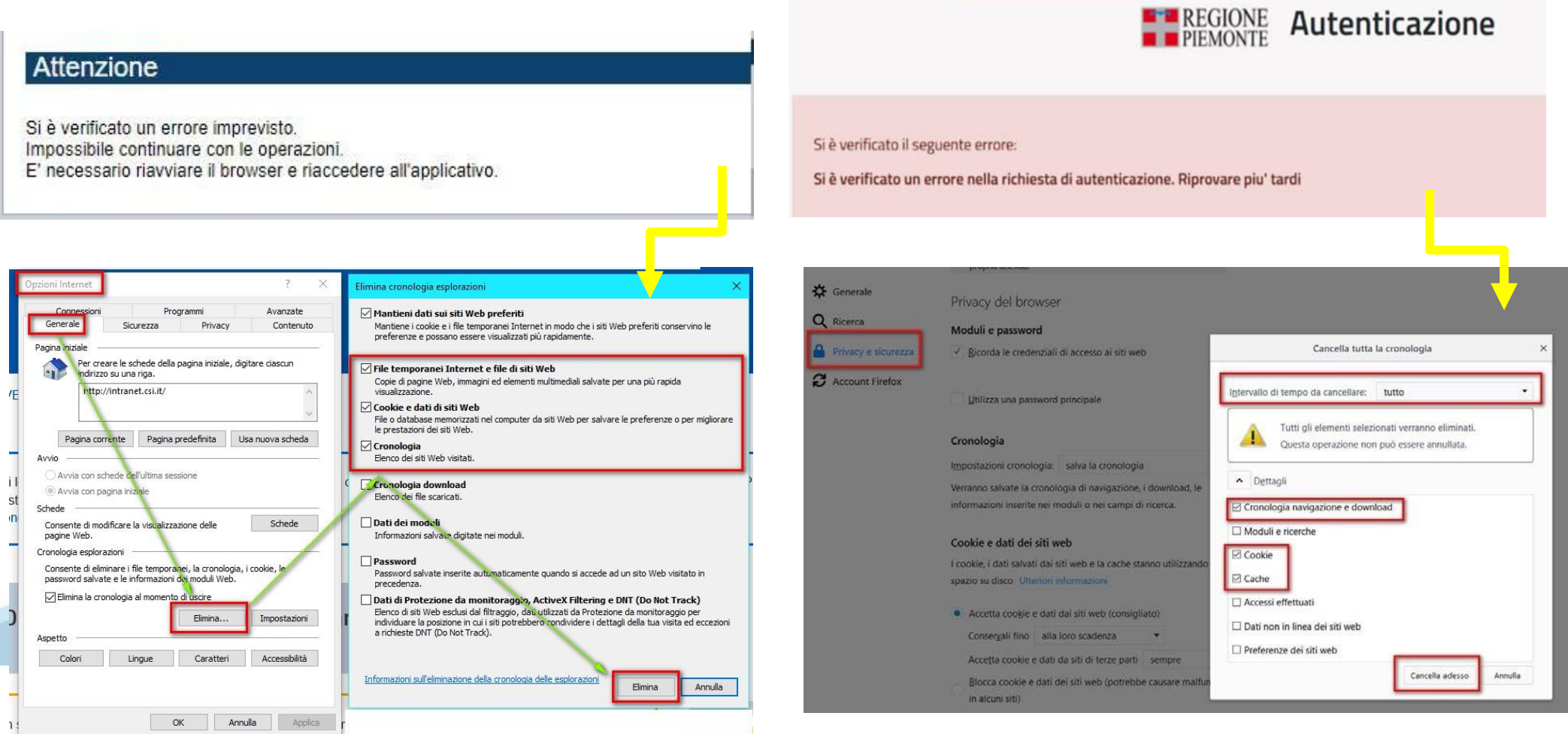

hlica da parto di AgID sullo Linoo guida por l'utilizzo. L'Ago

#### Richieste di Assistenza

Qualora, in fase di compilazione della domanda, venissero evidenziati degli errori nei dati riportati o sul funzionamento della Piattaforma di presentazione delle domande, è possibile richiedere assistenza compilando il **FORM DI ASSISTENZA**:

#### Scheda informativa per l'utenza "Cittadini"

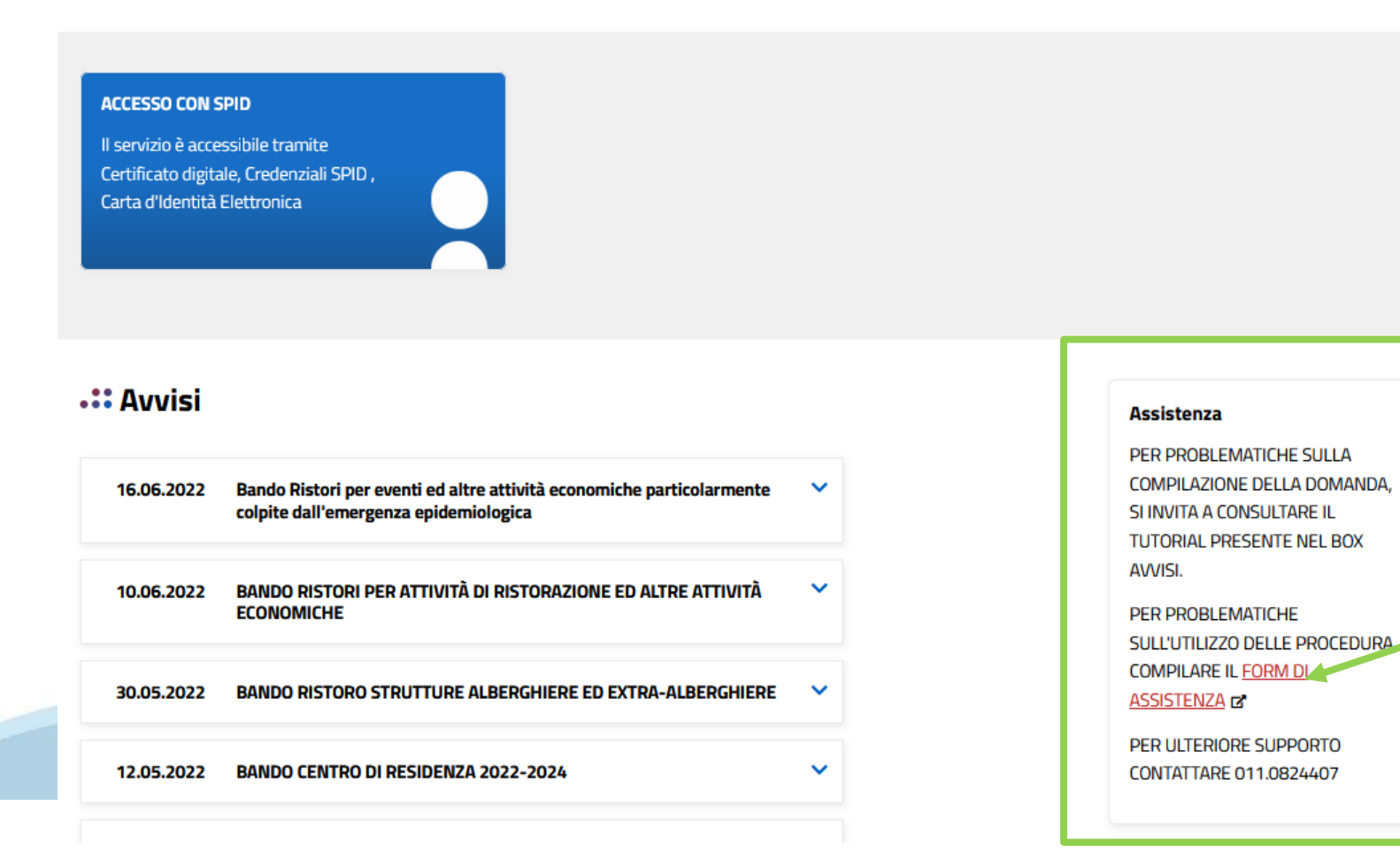

# Form di richiesta di assistenza

| FINDOM - Inserimento richiesta di Assistenza                                     |                                              |                                |
|----------------------------------------------------------------------------------|----------------------------------------------|--------------------------------|
|                                                                                  |                                              |                                |
| RICHIEDENTE                                                                      |                                              |                                |
| Cognome @ *                                                                      | Nome @ *                                     | Codice Fiscale *               |
| ·                                                                                |                                              |                                |
| Azienda 😡                                                                        |                                              |                                |
| Azienda di appartenenza del richiedente                                          |                                              |                                |
|                                                                                  |                                              |                                |
| RIFERIMENTI DEL RICHIEDENTE                                                      |                                              |                                |
| Telefono 😡 *                                                                     | Telefono alternativo 🚱                       |                                |
|                                                                                  |                                              | ATTEINZIONE                    |
| Verifica @ * Rightere Numero di telefono                                         | Verifica 🚱                                   | Verifica @·                    |
| Informazioni per il contatto 🚱                                                   | поряжени настико за завестно известносто     |                                |
| Inserire informazioni utili ad essere agevolmente ricontattati                   |                                              | entrambi i campi A MANO 👗      |
|                                                                                  |                                              |                                |
| RICHIESTA                                                                        |                                              | per evitare di copiare il dato |
| Codice fiscale beneficiario/ente/persona fisica *                                | Bando *                                      |                                |
|                                                                                  | Selezionare il Bando interessato             | con eventuali errori di 👘 👻    |
| Tipologia del problema *                                                         | Numero della domanda                         | le ettiture                    |
|                                                                                  | v                                            | pattitura                      |
| Selezionare la tipologia del problema da segnalare Descrizione del problema () * |                                              |                                |
| Descrivere con precisione il problema riscontrato                                |                                              |                                |
|                                                                                  |                                              |                                |
|                                                                                  |                                              |                                |
|                                                                                  |                                              |                                |
| ALLEGATI                                                                         |                                              |                                |
| Elenco File Allegati                                                             |                                              |                                |
| nome file                                                                        |                                              | kB O                           |
|                                                                                  | Sposta qui un file da allegare o selezionalo |                                |
| + Aggiungi                                                                       |                                              |                                |
|                                                                                  |                                              |                                |
| Invia                                                                            |                                              |                                |

# FINanziamenti DOMande Inizia la compilazione

https://servizi.regione.piemonte.it/catalogo/bandi-piemonte-finanziamenti-domande

| Regione Piemonte                                                                                                    |                                 |                                                 |
|----------------------------------------------------------------------------------------------------|---------------------------------|-------------------------------------------------|
| :Servizionline                                                                                                    |                                 | CATALOGO SERVIZI COS'È COME ACCEDERE AI SERVIZI |
| 🔶 / Catalogo servizi / Bandi PIEMONTE - FINanziamenti I                                                                        | JOMande .                       |                                                 |
| O Terna Fondie Progetti europei<br>Bandi PIEMONTE - FINar                                                                      | nziamenti DOMande               |                                                 |
| <u></u> Cittadini                                                                                                    | Imprese e liberi professionisti | 🛄 Enti pubblici                                 |
| Scheda informativa per l'utenz                                                                                                 | a "Cittadini"                   |                                                 |
| ACCESSO SPID<br>Si può accedere al servizio tramite<br>certificato digitale, credenziali SPID,<br>Carta d'Identità Elettronica |                                 |                                                 |

#### Compilazione FinDom: selezione del metodo di accesso Selezionare il dispositivo desiderato PIEMCINTE fondo europeo sviluppo regionale ACCESSO SPID FONDI STRUTTURALI E DI INVESTIMENTO EUROPEI 2014/2020 Si può accedere al servizio tramite REGIONE Autenticazione certificato digitale, credenziali SPID, Carta d'Identità Elettronica 1 Entra con SPID Entra con Carta Identità Elettronica ntra con TS-CNS o Certificato Digital SPID è il sistema di accesso che consente di Accedi con il tuo Certificato Digitale in Accedi con la tua Carta di Identià Elettronica: utilizzare, con un'identità digitale unica, i ricordati che per farlo devi disporre di uno formato CNS (es. TS-CNS). servizi online della Pubblica specifico lettore collegato al tuo computer Ricordati che per farlo devi essere in Amministrazione e dei privati accreditati. oppure, se stai accedendo tramite uno possesso di un lettore di Smart Card smartphone android con lettore NFC. è Se sei già in possesso di un'identità digitale, (opportunamente configurato) e della Carta richiesta l'app CIE ID, che, se presente, verrà accedi con le credenziali del tuo gestore. Nazionale dei Servizi, usando il Certificato richiamata automaticamemte in fase di Digitale installato sulla carta (ad esempio la accesso. Se non hai ancora un'identità digitale. Tessera Sanitaria regionale). richiedila ad uno dei gestori. In alternativa, utilizzando un Certificato Maggiori info Digitale installato direttamente sul proprio Non hai CIE? dispositivo. Maggiori info Non hai SPID? Maggiori info: Progetto Tessera Sanitaria TS e TS-CNS TS-CNS Regione Piemonte AgID Agencia per sp:d/ CNS Browser e Sistemi Operativi compatibili con questo sistema di autenticazione ×

### **Compilazione FinDom**

Questa è la prima videata visualizzata dopo il primo accesso alla procedura FinDom.

In ogni videata è possibile visualizzare la pagina della Documentazione relativa ai bandi, la pagina delle Faq e dei Contatti dell'assistenza Csi

| Gestione domande di f                                        | inanziamento                                                                                                  |                |          |          |
|--------------------------------------------------------------|----------------------------------------------------------------------------------------------------|----------------|----------|----------|
|                                                              |                                                                                                    |                |          |          |
| Sistemaplemonte » gestione delle domande                     |                                                                                                    | Documentazione | Faq      | Contatti |
| Lutente:   CF:                                               | Ente/Impresa: -                                                                                               | esci           | cambia   | soggetto |
| Attenzione!<br>Questo applicativo non gestisce le fu         | ınzioni indietro e avanti del browser, si prega di non usarle.                                                |                |          |          |
| Home Indice                                                  |                                                                                                    |                |          |          |
|                                                              |                                                                                                    |                |          |          |
| Seleziona impresa/ente/persona fisica                        |                                                                                                    |                |          |          |
| Indicare il Codice Fiscale o la Partita IVA, italiani o este | ri, dell'impresa, dell'ente o della persona fisica per cui si desidera presentare o visualizzare una domanda. |                |          |          |
| Codice Fiscale                                               |                                                                                                    |                |          |          |
| □ Non sono in possesso di un CF/P.Iva<br>italiani            | v.                                                                                                    |                |          |          |
|                                                              |                                                                                                    | Conferm        | na e pro | segui    |

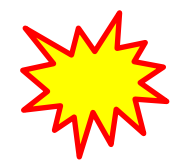

Inserire il codice fiscale dell'Ente (NON personale) oppure PARTITA IVA

# Compilazione FinDom: scelta del Beneficiario

Nel caso l'operatore avesse creato domande nel passato, sarà presente una lista dei beneficiari, dalla quale si può scegliere uno:

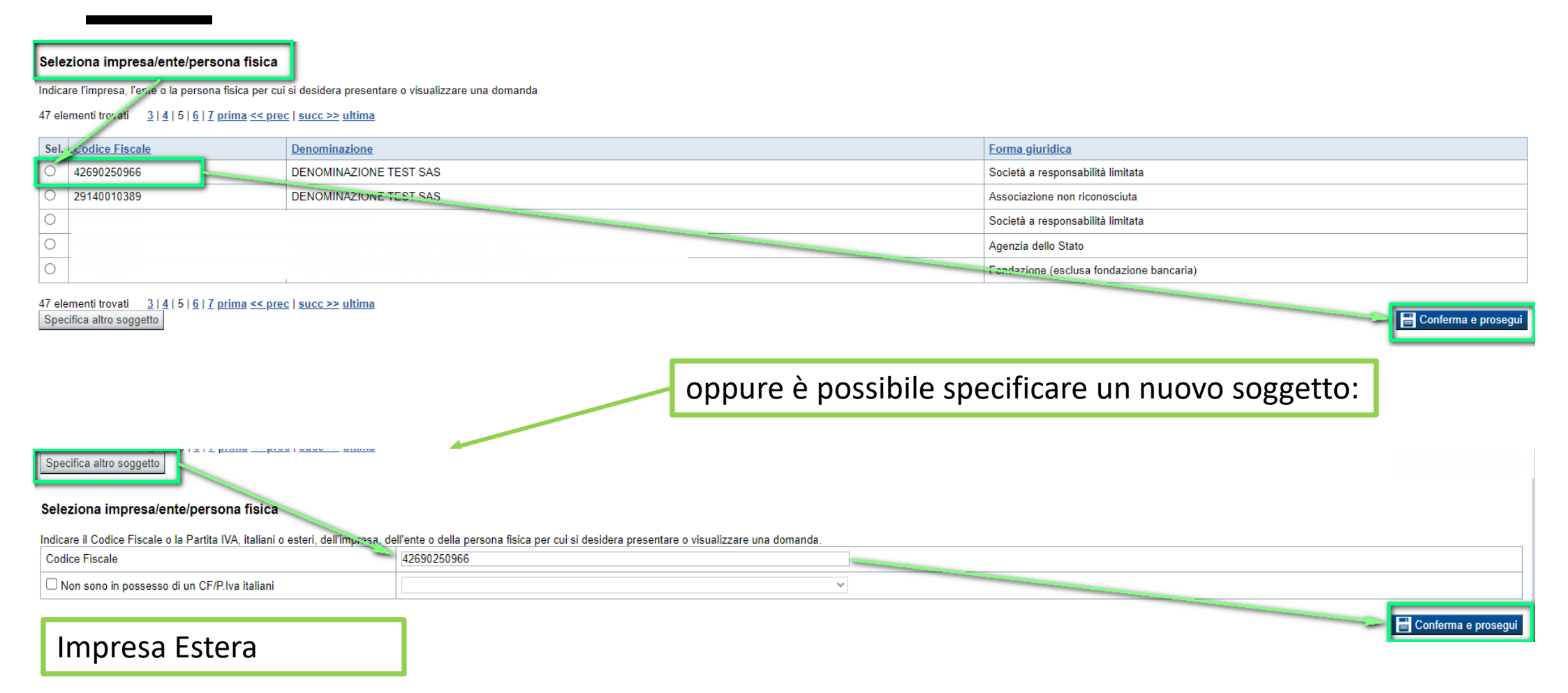

#### Seleziona impresa/ente/persona fisica

Indicare il Codice Fiscale o la Partita IVA, italiani o esteri, dell'impresa, dell'ente o della persona fisica per cui si desidera presentare o visualizzare una domanda

| n sono in possesso di un CF/P.Iva italiani GERMANIA | Codice Fiscale                               | DE1212123 |  |   |   |
|-----------------------------------------------------|----------------------------------------------|-----------|--|---|---|
|                                                     | Non sono in possesso di un CF/P.Iva italiani | GERMANIA  |  | • | • |

💾 Conferma e prosegu

### Home: Ricerca domande già caricate

E' possibile uscire dalla procedura durante la compilazione e riaccedere. I dati inseriti non sono persi. Per visualizzare la domanda selezionare la descrizione breve del bando e premere «**Cerca**». Quindi selezionare l'icona « Vai alla domanda» per accedere alla compilazione.

| 🔻 Ricerca e ge                                                           | estisci le don                                           | nande Cerca tra le                                          | domande di finanziamento già inserite nel sistema                                               |                                                                                                    |                                |              |
|--------------------------------------------------------------------------|----------------------------------------------------------|-------------------------------------------------------------|-------------------------------------------------------------------------------------------------|----------------------------------------------------------------------------------------------------|--------------------------------|--------------|
| E' possibile sele                                                        | ezionare uno o                                           | ) più parametri di ric                                      | erca o in alternativa indicare il numero domanda                                                |                                                                                                    |                                |              |
|                                                                          |                                                          | Area T                                                      | ematica Bandi Regione Piemonte                                                                  | v                                                                                                    |                                |              |
|                                                                          | _                                                        | No                                                          | rmativa PR FSE+ 2021-2027                                                                       | ×                                                                                                    |                                |              |
|                                                                          | C                                                        | Descrizione breve                                           | Bando I.a.4.08 - Misura 8 - Consulenza start up                                                 | Tutoraggio ed accompagnamento ex post *'                                                                                                    |                                |              |
|                                                                          |                                                          |                                                             | Bando Misura 8 - PR FSE PLUS 2021/2027 - O                                                      | . SPECIFICO A ESO 4.1 - AZIONE 4 "Interventi di sostegno alla nascita di start up" per gli anni 2023-2024 Domanda di accesso alla Mis 🗸                                                                                                    |                                |              |
|                                                                          |                                                          | S                                                           | 29/02/2024 09:00 - 3                                                                            | /12/2024 12:00 ~                                                                                                    |                                |              |
|                                                                          |                                                          | data inizio -                                               | lata fine                                                                                       |                                                                                                    |                                |              |
|                                                                          |                                                          | Stato della d                                               | omanda Seleziona                                                                                | v                                                                                                    |                                |              |
|                                                                          |                                                          |                                                             |                                                                                                 |                                                                                                    |                                |              |
|                                                                          |                                                          | N° d                                                        | omanda                                                                                          |                                                                                                    |                                |              |
| Pulisci i campi<br>Risultati dell<br>Per completure,<br>23 elementi trov | Cerca<br>a ricerca<br>, eliminare, sta<br>vati 1   2   3 | ampare o eseguire a<br>:   <u>4</u>   <u>5</u> prima << pre | altre operazioni su una domanda già inserita, utilizza<br>c   <mark>succ &gt;&gt; ultima</mark> | e i pulsanti visualizzati nella colonna 'Azioni'. Le diverse funzionalità saranno disponibili per una domanda in base allo stato della stessa.                                                                                                  |                                |              |
| Azioni                                                                   | <u>N.</u><br>domanda                                     | <u>Normativa</u>                                            | Descrizione breve bando                                                                         | Bando                                                                                                    | Sportello                      | <u>Stato</u> |
|                                                                          | 57352                                                    | PR FSE+<br>2021-2027                                        | I.a.4.08 - Misura 8 - Consulenza start up - Tutorago<br>accompagnamento ex post                 | o ed Misura 8 - PR FSE PLUS 2021/2027 - OB. SPECIFICO A ESO 4.1 - AZIONE 4 "Interventi di sostegno alla nascita di start up" per gli anni 202<br>Domanda di accesso alla Misura 8 "Consulenza start up – Tutoraggio ed accompagnamento ex post" | -2024 29/02/2024<br>31/12/2024 | Зоzza        |
|                                                                          |                                                          |                                                             |                                                                                                 |                                                                                                    |                                |              |

ATTENZIONE: la domanda può essere visualizzata e modificata solo dal soggetto che l'ha creata e dal Legale Rappresentante. I dati del creatore della domanda sono visualizzabili utilizzando l'icona Autore

#### Home Inserisci nuova domanda

Per inserire una NUOVA DOMANDA utilizzare l'apposito box Nuova Domanda. Selezionare il valore dai campi Descrizione breve bando e Tipologia Beneficiario e premere INSERISCI NUOVA DOMANDA.

| <b>Vuova Domanda</b> Compila una nuova domanda di fina | anziamento                                                                                                    |   |
|--------------------------------------------------------|----------------------------------------------------------------------------------------------------|---|
| * Selezionare tutti i parametri                        |                                                                                                    |   |
| Area Tematica                                          | Bandi Regione Piemonte                                                                                                    | 1 |
| Normativa                                              | PR FSE+ 2021-2027                                                                                                    | , |
| Descrizione breve Bando                                | I.a.4.08 - Misura 8 - Consulenza start up - Tutoraggio ed accompagnamento ex post                                                                                               |   |
| Bando                                                  | Misura 8 - PR FSE PLUS 2021/2027 - OB. SPECIFICO A ESO 4.1 - AZIONE 4 "Interventi di sostegno alla nascita di start up" per gli anni 2023-2024 Domanda di accesso alla Misura 🗸 |   |
| Sportello<br>data inizio - data fine                   | 29/02/2024 09:00 - 31/12/2024 12:00                                                                                                    | , |
| Tipologia Beneficiario                                 | Start-up                                                                                                    |   |
| Ripristina valori iniziali Inserisci nuova domanda     |                                                                                                    | - |

ATTENZIONE: In base alla Tipologia del Beneficiario selezionata, l'applicativo richiede le informazioni richieste per quella Tipologia. La domanda può essere presentata a partire dal 29 febbraio 2024 ore 9.00 am

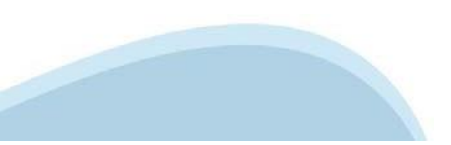

### Indice

- All'inizio della compilazione della domanda, nell'indice appaiono delle bandierine:
- Rosso: segnalano l'assenza di dati caricati nelle varie fasi.
- Giallo: i dati inseriti non sono completi
- Verde: i dati inseriti sono completi

| Sei in >> Domanda n°57208 - PR FESR 2021-2027 -         |       |
|---------------------------------------------------------|-------|
|                                                         |       |
| Torna alla home                                         |       |
|                                                         | Stato |
| Anagrafica Ente/Impresa                                 |       |
| Vai alla compilazione dell'anagrafica dell'ente/impresa |       |
| Dati Ente/Impresa                                       |       |
| Vai alla compilazione dei dati dell'ente/impresa        |       |
| Progetto                                                |       |
| Vai alla compilazione del progetto                      |       |
| Allegati e Dichiarazioni                                |       |
| Vai alla compilazione di allegati e dichiarazioni       |       |
| Regole di compilazione                                  |       |
| Vai alle regole di compilazione della domanda           |       |
|                                                         |       |

Stampa Verifica Concludi

ATTENZIONE: la compilazione della sezione Anagrafica è vincolante per poter accedere alla compilazione delle altre sezioni della domanda (Dati Ente, Progetto, Allegati e Regole).

# Indice

All'inizio della compilazione della domanda, nell'indice appaiono delle bandierine:

- Rosso: segnalano l'assenza di dati caricati nelle varie fasi.
- Giallo: i dati inseriti non sono completi
- Verde: i dati inseriti sono completi

|                                                         |                                                      | _ |       |
|---------------------------------------------------------|------------------------------------------------------|---|-------|
|                                                         |                                                      | S | itato |
| Anagrafica Ente/Impresa                                 |                                                      |   |       |
| Vai alla compilazione dell'anagrafica dell'ente/impresa | Bandierina Gialla: i dati inseriti non sono completi |   |       |

| Dati Ente/Impresa                                       |                                                                 |  |
|---------------------------------------------------------|-----------------------------------------------------------------|--|
| Vai alla compilazione dei dati dell'ente/impresa        | Bandierina Rossa: segnala l'assenza di dati caricati nella fase |  |
| Anagrafica Ente/Impresa                                 |                                                                 |  |
| Vai alla compilazione dell'anagrafica dell'ente/impresa | Bandierina verde: i dati richiesti risultano inseriti           |  |

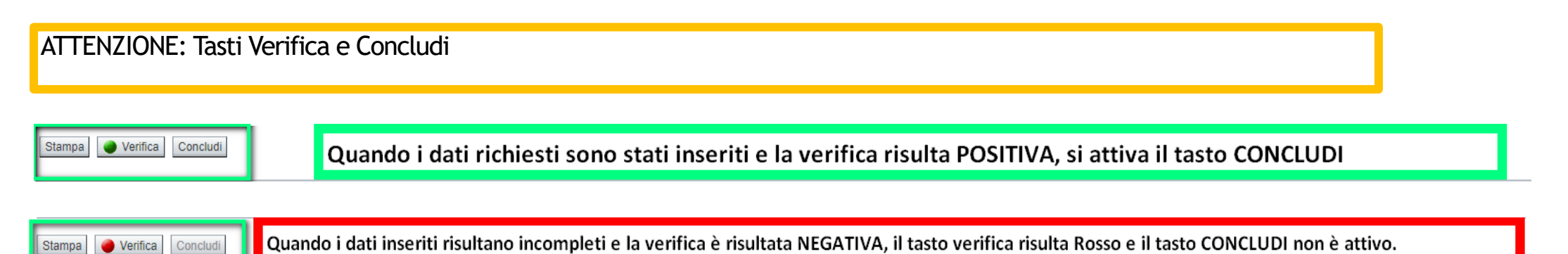

Regole di compilazione

PRIMA di iniziare la compilazione CONSULTARE LA SEZIONE Regole di compilazione

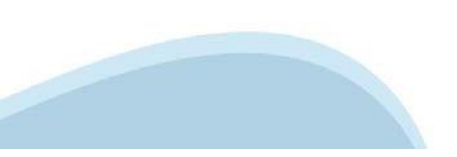

# Regole di compilazione

| Sei in >> Regole di compilazione                                                                                                    |                                          |      |                                               |           |
|----------------------------------------------------------------------------------------------------|------------------------------------------|------|-----------------------------------------------|-----------|
| Regole di compilazione                                                                                                    |                                          |      |                                               |           |
| Regole di compilazione                                                                                                    |                                          | Prer | nere per scaricare il pdf delle Regole di com | pilazione |
| Tipo documento                                                                                                    |                                          |      | Nome documento                                |           |
| Regole di compilazione Bando                                                                                                    |                                          |      | Regole di compilazione del bando.pdf          |           |
| Presa visione delle Recole di compilazione<br>Il sottoscritto dichiara di aver preso visione delle regole di compilazione della domanda.<br>Ripristina valori iniziali | Dichiarare la presa visione e<br>salvare |      |                                               |           |

#### 7 Regole comuni a tutti i bandi

#### Regole di compilazione

1. Accedere alla sezione Anagrafica Ente/Impresa:

- dalla videata Indice, tramite pressione del link "Vai alla compilazione dell'anagrafica dell'ente/impresa ", o
- da qualunque punto dell'applicativo, tramite selezione della cartella Anagrafica Ente/Impresa nel menu orizzontale.
- 2. Compilare la pagina Beneficiario. Al salvataggio, il sistema abiliterà le altre videate dell'applicativo.
- 3. Compilare tutte le videate previste nelle sezioni:
  - Anagrafica Ente/Impresa
  - Dati Ente/Impresa
  - Progetto Iniziativa
  - Allegati e Dichiarazioni
  - Regole di compilazione.

Nota: nella sezione *Progetto/Iniziativa* è necessario compilare la videata *Informazioni sul Progetto* per abilitare le altre videate della sezione.

- 4. Dalla videata Indice:
  - verificare di aver inserito tutte le informazioni richieste tramite pressione del pulsante "Verifica";
  - stampare la domanda in bozza tramite pressione del pulsante "Stampa" e verificarne i contenuti;
  - concludere la domanda tramite pressione del pulsante "Concludi". Il pulsante verrà abilitato solo se la verifica non ha riscontrato errori bloccanti. La domanda verrà a questo punto conclusa e non sarà possibile modificarla;
  - premere nuovamente il pulsante "Stampa" per ottenere il documento definivo in formato pdf.

Il documento deve essere firmato digitalmente dal legale rappresentante (o dal Soggetto delegato, se presente) ed inviato tramite l'applicativo utilizzando l'apposita funzione di Upload presente sulla videata Home.

L'unico formato consentito per apporre la firma digitale è CaDes (.p7m).

N.B. È di fondamentale importanza non aprire il file prima di applicare la firma digitale, in modo da non cambiare le caratteristiche del file scaricato dal sistema.

#### ∇ Regole di compilazione specifiche per il bando

#### Sezione Anagrafica Ente/Impresa

Settore prevalente Ateco

Per le pubbliche amministrazioni, se non disponibile, indicare il Codice Ateco "84.11 – Attività generali di amministrazione pubblica"

#### Settore attività economica

Per le pubbliche amministrazioni, se non disponibile, indicare il codice "18 – Pubblica amministrazione"

#### Legale Rappresentante

Nel caso in cui il legale rappresentante precompilato non risultasse corretto, premere Inserisci Nuovo e procedere con il caricamento dei dati.

Sede Legale

La Sede Legale deve essere necessariamente in Piemonte.

 Persone dell'ente autorizzata ad intrattenere i contatti Campi obbligatori

#### Sezione Dati Ente/Impresa

#### Dati riepilogativi degli enti locali che partecipano al progetto

I campi "Denominazione dell'ente" e "Popolazione" sono precompilati dal sistema. Il campo "Classificazione del Comune" è precompilato dal sistema e può assumere i valori Agglomerato di Torino/Collina/Montagna/Pianura secondo la classificazione di cui alla DGR n. 24-903 del 30 Dicembre 2019.

# Anagrafica Ente/Impresa: Beneficiario

ATTENZIONE: i dati Anagrafica Ente richiesti sono gli stessi per ogni tipologia di beneficiario. Nel codice fiscale NON DEVE ESSERE INSERITO un codice fiscale personale (es. SSGMLA80C58L219S del Legale Rappresentante) ma il codice fiscale dell'ENTE o la Partita iva (es: 85000910005)

| Beneficiario Legale Rappresentante Riferimenti                                                            |                                                                                             |                                                                                 |
|----------------------------------------------------------------------------------------------------|---------------------------------------------------------------------------------------------|---------------------------------------------------------------------------------|
| I campi sono stati precompilati con le inform                                                             | azioni disponibili sul Registro delle Imprese e/o sull'ultima domanda inviata. Verificare i | dati presenti, compilare quelli mancanti e salvare.                             |
| ▼ Dati identificativi                                                                                     |                                                                                             |                                                                                 |
| Codice fiscale                                                                                            | 02328520032                                                                                 |                                                                                 |
| Denominazione o ragione sociale                                                                           | PROVA Srl                                                                                   |                                                                                 |
| Forma giuridica                                                                                           | Società a responsabilità limitata                                                           | v                                                                               |
| Partita IVA                                                                                               | 02                                                                                          |                                                                                 |
| Codice Anagrafico Regionale                                                                               |                                                                                             |                                                                                 |
| Incubatore di Riferimento                                                                                 |                                                                                             | v                                                                               |
| ▼ Sede legale<br>Stato: Italia                                                                            | Provincia VERBANO CUSIO OSSOLA                                                              | V Comune STRESA V                                                               |
| Indirizzo                                                                                                 | VIA SEMPIONE NORD                                                                           | N. civico 33/A                                                                  |
| САР                                                                                                    | 28838                                                                                       |                                                                                 |
| Recapiti                                                                                                  |                                                                                             |                                                                                 |
| Telefono                                                                                                  |                                                                                             | Indirizzo PEC                                                                   |
| Email                                                                                                    |                                                                                             |                                                                                 |
| ▼ Dimensione d'impresa                                                                                    |                                                                                             | - codice anagrafico regionale: codice alfanumerico di massimo 10 caratteri      |
| Dimensione dell'impresa                                                                                   | Micro                                                                                       | -incubatore di riferimento: menu a tendina in cui bisogna selezionare una delle |
| Rinristina valori iniziali                                                                                | Piccola<br>Media                                                                            | seguenti due opzioni. 13P e zist                                                |
|                                                                                                    | Grande                                                                                      |                                                                                 |
| Sede Legale<br>La sede legale deve essere ne<br>Dimensioni dell'impresa<br>È possibile selezionare "micro | ecessariamente in Piemonte<br>o", "piccola" , "media" o "grande"                            |                                                                                 |

### Anagrafica Ente/Impresa: Legale Rappresentante

| Beneficiario Legale Rappresentante Riferimenti                                                                   |                                                                             |                                      |                |
|----------------------------------------------------------------------------------------------------|-----------------------------------------------------------------------------|--------------------------------------|----------------|
| I campi sono stati precompilati con le informazioni disponibili sul Registro delle Imprese e/o                   | sull'ultima domanda inviata. Verificare i dati presenti, compilare quelli r | nancanti e salvare.                  |                |
| Legali rappresentanti presenti nel Registro delle Imprese                                                        |                                                                             |                                      |                |
| Legali Rappresentanti                                                                                            | VILLARAGGIA SIMONE (VLLSMN82A25L748C)                                       |                                      |                |
|                                                                                                    | Importa Inserisci nuovo                                                     | Selezionare IMPORTA se il legale rap | presentante    |
| ▼Legale rappresentante                                                                                           |                                                                             | è già presente nel menu a tendina    |                |
| La domanda deve essere firmata digitalmente dal legale rappresentante o dal soggetto delegato (se previsto dal b | ando)                                                                       |                                      |                |
|                                                                                                    |                                                                             | Selezionare INSERISCI NUOVO per a    | ggiungere un   |
| Codioe Fiscale                                                                                                   |                                                                             |                                      | 50 0           |
| Cognome                                                                                                    |                                                                             | nuovo Legale Rappresentante.         |                |
| Nome                                                                                                    |                                                                             |                                      |                |
| Genere                                                                                                    | MASCHILE                                                                    |                                      |                |
| Luogo di nascita                                                                                                 | Italia     Provincia VERBANO CUSIO OSSOLA                                   | V Comune VERBANIA                    | ¥              |
|                                                                                                    | Stato estero i dati man                                                     | v                                    |                |
| Data di <b>nafota</b>                                                                                            | <b>GGGGGGGGGGGGG</b>                                                        |                                      |                |
| Tipo documento di riconoscimento                                                                                 | Carta di identità                                                           | v                                    |                |
| N. documento                                                                                                    | ax24350                                                                     |                                      |                |
| Rilasciato da                                                                                                    | comune di X                                                                 |                                      |                |
| Data rilascio                                                                                                    | 18/04/2023                                                                  |                                      |                |
| Residenza                                                                                                    |                                                                             |                                      |                |
| Stato                                                                                                    | Italia                                                                      |                                      |                |
|                                                                                                    | Provincia VERBANO CUSIO OSSOLA                                              | Comune STRESA                        | ~              |
|                                                                                                    | Stato estero                                                                | ✓ Città esters                       |                |
| Indirizzo                                                                                                    | VIA SEMPIONE NORD                                                           |                                      | N. civico 33/A |
| CAP                                                                                                    | 28838                                                                       |                                      |                |
| Rimitina valmi iniziali 🔲 Salva                                                                                  |                                                                             |                                      |                |

Legale Rappresentante

Nel caso in cui il legale rappresentante precompilato non risultasse corretto, premere Inserisci Nuovo e procedere con il caricamento dei dati

# Anagrafica beneficiario: Riferimenti

**Persona dell'ente autorizzata ad intrattenere contatti**: la mail ed il telefono saranno utilizzati da Regione e Csi per comunicare con il beneficiario.

| Beneficiario   | Legale Rappresentante                                          | Riferimenti |       |        |  |  |  |  |  |  |  |
|----------------|----------------------------------------------------------------|-------------|-------|--------|--|--|--|--|--|--|--|
| ▼ Persona      | Persona dell'ente/impresa autorizzata ad intrattenere contatti |             |       |        |  |  |  |  |  |  |  |
|                |                                                                | Codice F    | scale |        |  |  |  |  |  |  |  |
|                |                                                                | Cog         | nome  | Nome   |  |  |  |  |  |  |  |
|                |                                                                | Te          | efono | e-Mail |  |  |  |  |  |  |  |
| Ripristina val | ori iniziali                                                   |             |       |        |  |  |  |  |  |  |  |

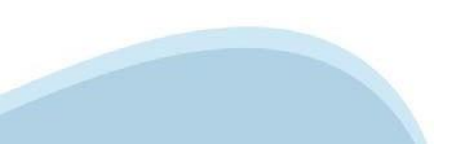

# Progetto: Informazioni sul progetto

| Sei in >> Pro      | getto        |                                                                        |
|--------------------|--------------|------------------------------------------------------------------------|
| Informazioni sul p | orogetto Se  | edi                                                                    |
| ▼ Caratterist      | iche del pro | getto                                                                  |
|                    |              | Tipologie di intervento                                                |
|                    |              | MISURA 8 "Consulenza start up - Tutoraggio ed accompagnamento ex post" |
|                    |              |                                                                        |
| Ripristina valori  | iniziali 🔡 S | alva                                                                   |

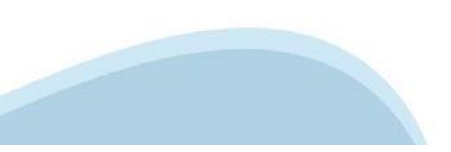

### Progetto: sedi

| Sei in >> Progetto                                                |               |              |  |  |  |  |  |  |  |  |
|-------------------------------------------------------------------|---------------|--------------|--|--|--|--|--|--|--|--|
| Informazioni sul progetto Sedi                                    |               |              |  |  |  |  |  |  |  |  |
| ▼ Dettaglio sede                                                  |               |              |  |  |  |  |  |  |  |  |
| Tipo sede<br>amministrativa / intervento                          |               |              |  |  |  |  |  |  |  |  |
| Provincia VERBANO CUSIO OSSOLA V                                  | Comune STRESA | ~            |  |  |  |  |  |  |  |  |
| Indirizzo VIA SEMPIONE NORD                                       | N. 33/A       | CAP 28838    |  |  |  |  |  |  |  |  |
| Indirizzo PEC utilizzato per le comunicazioni SCUOLASCI360@PEC.IT |               | Telefono 455 |  |  |  |  |  |  |  |  |
| Torma indietro Copia dati sede legale                             |               |              |  |  |  |  |  |  |  |  |

#### Sedi

Inserire una sede amministrativa/intervento ed eventuali sedi intervento o una sede amministrativa ed almeno una sede intervento. La sede Intervento deve essere necessariamente in Piemonte.

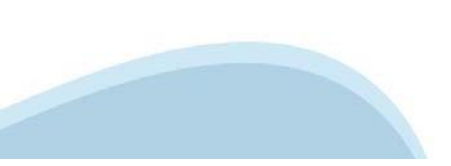

# Allegati e Dichiarazioni: Dichiarazioni

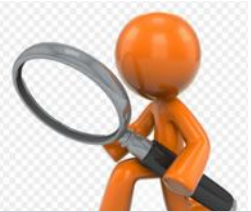

| Sei in >> Allegati e Dichiarazioni                                                                                                    |
|----------------------------------------------------------------------------------------------------|
| Dichiarazioni                                                                                                    |
| ▼ Dichiarazioni                                                                                                    |
| IL SOTTO SCRITTO INOLTRE DICHIARA                                                                                                    |
| 1. che l'importo massimo per tali servizi è stimato in € Digitare un numero maggio ;                                                                                                    |
| 2. che la chiusura dell'esercizio finanziario avviene nel mese di: 🗾 🗸 ;                                                                                                    |
| 3. di aver preso integralmente visione e di essere a conoscenza delle condizioni di ammissibilità previste della D.G.R. n. 6-7232 del 17/07/2023 e della D.D n. 499 del 02.10.2023 rispettivamente pubblicate sul Bollettino Ufficiale della Regione Piemonte in data 20/07/2023 e in data 05/10/2023; |
| 4. di essere a conoscenza della normativa e delle modalità per l'accesso ai servizi descritti negli atti sopra citati e di accettarli incondizionatamente, unitamente ad usi, norme e condizioni in vigore presso l'Organismo Intermedio Finpiemonte S.p.A.;                                           |
| 5. che tutti i dati e le informazioni contenute nella presente proposta sono rigorosamente conformi alla realtà;                                                                                                    |
| 6. che ai fini della presentazione della domanda di agevolazione:                                                                                                    |
| O è stata destinata la marca da bollo con numero ,                                                                                                    |
| e che la suddetta non è stata e non sarà utilizzata per qualsiasi altro adempimento (ai sensi dell'art. 3 del decreto ministeriale 10/11/2011)                                                                                                    |
| O l'imposta di bollo è stata assolta in modo virtuale                                                                                                    |
| O di essere soggetto esente dall'apposizione della marca da bollo per la seguente motivazione                                                                                                    |
| ai sensi di                                                                                                    |
|                                                                                                    |
| 7. che ai fini del rilascio del D.U.R.C. (Documento Unico di Regolarità Contributiva) attestante l'assolvimento degli obblighi contributivi nei confronti di INPS, INAIL e Cassa Edile:                                                                                                    |
| O l'Ente impiega lavoratori subordinati o parasubordinati nello svolgimento delle proprie attività                                                                                                    |
| O l'Ente non impiega lavoratori subordinati o parasubordinati nello svolgimento delle proprie attività                                                                                                    |
| O l'Ente presieduto non è iscritto ad alcun Ente di previdenza e Assistenza, né all'INAIL;                                                                                                    |

8. di essere a conoscenza che gli interventi a valere sulla citata Misura 8 prevista dall'Awiso pubblico, rientra nel campo di applicazione della normativa vigente alla data della presente domanda, relativa all'applicazione degli articoli 107 e 108 del Trattato sul funzionamento dell'Unione europea agli aiuti "de minimis";

9. che, nel caso in cui la start up richiedente è nata con i servizi finanziati con la programmazione FSE 2014-2020, questa non ha avuto accesso alla Misura 6.2;

10. che, nel caso in cui la start up richiedente è nata con i servizi finanziati con la programmazione FSE 2014-2020, i servizi di consulenza start up – Tutoraggio ed accompagnamento ex post (Misura 8) non sono stati interamente fruiti dall'Impresa alla data di sottoscrizione della presente;

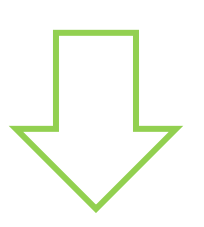

# Allegati e Dichiarazioni: Dichiarazioni

11. Il sottoscritto dichiara di aver preso visione dell'informativa resa ai sensi dell'art. 13 del Regolamento Generale sulla Protezione dei Dati (RGPD 679/2016) dall'Amministrazione concedente e pubblicata sul sito <u>www.finpiemonte.it</u>, relativa al trattamento dei dati personali forniti con la presente richiesta. Il sottoscritto dichiara altresì di essere consapevole che tali dati saranno utilizzati per gestire la richiesta medesima e per dare esecuzione al contratto nonché per indagini statistiche, anche mediante l'ausilio di mezzi elettronici o automatizzati, nel rispetto della sicurezza e riservatezza necessarie.

E SI IMPEGNA FIN D'ORA A OTTEMPERARE A TUTTI GLI OBBLIGHI PREVISTI DALLA D.G.R. n. 6-7232 del 17/07/2023 e della D.D. n. 499 del 05/10/2023 rispettivamente pubblicate sul Bollettino Ufficiale della Regione Piemonte in data 20/07/2023 e in data 05/10/2023.

#### V Autorizzazioni e presa visione

#### Presa visione

Il sottoscritto dichiara di aver preso visione di tutti i punti indicati in questa pagina, nelle sezioni "Dichiarazioni" e "Impegni", ex artt. 1341 e 1342 del Codice Civile.

#### Trattamento dei dati personali

🗌 🛛 II sottoscritto inoltre dichiara di aver preso visione dell'informativa sul trattamento dei dati personali ai sensi dell'art. 13 del GDPR 2016/679.

Il presente documento deve essere firmato digitalmente dal soggetto dichiarante prima dell'invio telematico.

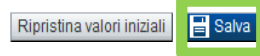

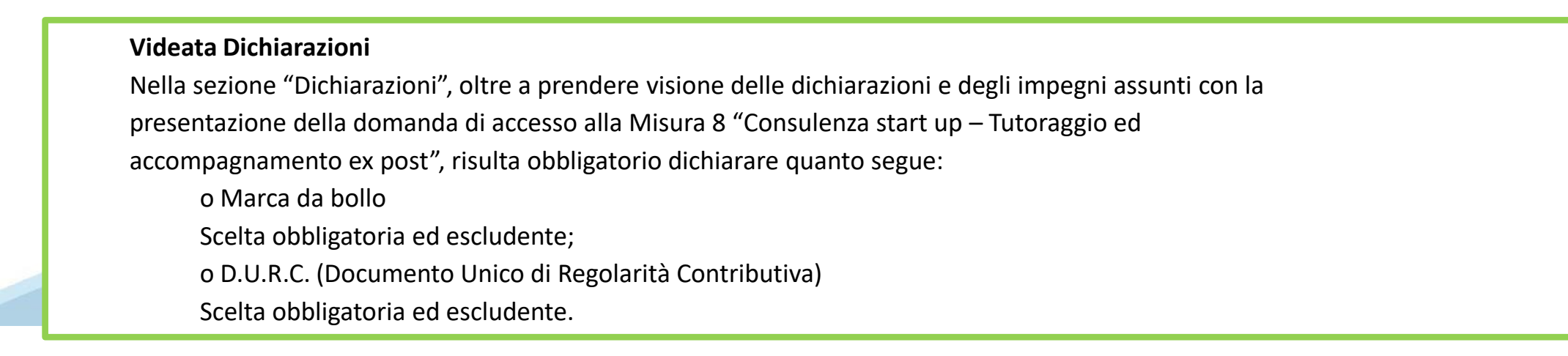

# Indice

| Home<br>Regole di compilazione<br>Cosa<br>Per il            | Indice<br>a posso fare?                          | Anagrafi                                                          | ca Ente/Impresa                                            | Progetto/iniziativa                                                         | Allegati e Dict                                                      | hiarazioni                                      |                         |
|-------------------------------------------------------------|--------------------------------------------------|-------------------------------------------------------------------|------------------------------------------------------------|-----------------------------------------------------------------------------|----------------------------------------------------------------------|-------------------------------------------------|-------------------------|
| Regole di compilazione    Accesso alla Domanda  Cos  Per il | a posso fare?                                    | · ·                                                               |                                                            | :                                                                           |                                                                      | : :                                             |                         |
| Accesso alla Domanda     Cos     Per il                     | a posso fare?                                    |                                                                   | : :                                                        | •                                                                           |                                                                      |                                                 |                         |
| Cos.<br>Per il                                              | a posso fare?                                    | · ·                                                               | · ·                                                        |                                                                             |                                                                      |                                                 | :                       |
| Peril                                                       | a posso fare?                                    |                                                                   |                                                            |                                                                             |                                                                      |                                                 |                         |
| Perij                                                       |                                                  |                                                                   | <ul> <li>Compilare i da</li> <li>Salvare e stan</li> </ul> | nti previsti nelle sezioni<br>npare la Domanda in bozza                     | <ul> <li>Effettuare i cont</li> <li>Inviare e stamp</li> </ul>       | rolli sulla Domanda<br>are il modulo definitivo | : .                     |
|                                                             | dettaglio delle singole fun                      | rionalità consul                                                  | ta la sezione 'Reg                                         | ole di compilazione' o acc                                                  | edi alla pagina 'Document                                            | avione'                                         |                         |
|                                                             | dettaglio delle siligole fulla                   | zionanta, consu                                                   | ta la sezione riegi                                        | ore of compliatione of acc                                                  | edi ana pagina Document                                              | A210He                                          |                         |
| Soi in >> Domanda                                           | p°5161                                           |                                                                   |                                                            |                                                                             | :                                                                    |                                                 |                         |
| Ser III >> Domanua                                          | 111 5161 -                                       |                                                                   |                                                            |                                                                             |                                                                      |                                                 |                         |
| Progetti di pari opportunità nello si                       | port e tra gli sport - Comitato regior           | nale, provinciali della                                           | Federazione Italiana Pi                                    | allapugno                                                                   |                                                                      |                                                 |                         |
| Torna alla home                                             | :                                                | :                                                                 | : :                                                        | :                                                                           | : :                                                                  | : :                                             | :                       |
|                                                             | :                                                |                                                                   |                                                            |                                                                             |                                                                      | · · ·                                           |                         |
| : :                                                         | :                                                |                                                                   | La band                                                    | ierina gialla indica                                                        | lostato                                                              | Stato                                           | :                       |
| Anagrafica Ente/Impresa                                     | 0                                                |                                                                   | INCOMF                                                     | LETO Della sezione                                                          |                                                                      | ·····                                           | · · · · · i · · · · · · |
| Mal alla samallariana da                                    | Warner fan de Warner fanne                       |                                                                   |                                                            |                                                                             |                                                                      |                                                 |                         |
| vai alla compliazione de                                    | il'anagrafica dell'ente/impr                     | esa                                                               |                                                            |                                                                             |                                                                      | <b>~</b> .                                      |                         |
| Progetto/iniziativa                                         |                                                  |                                                                   | : :                                                        | :                                                                           | : :                                                                  |                                                 | :                       |
|                                                             | <mark>.</mark>                                   |                                                                   | . <u> </u>                                                 | · · · · · · · · · · · · · · · · · · ·                                       | <mark></mark>                                                        |                                                 |                         |
| Vai alla compilazione de                                    | I progetto/iniziativa                            |                                                                   | -Premere e                                                 | proseguire la                                                               | <mark>-</mark>                                                       |                                                 |                         |
| Allegati e Dichiarazioni                                    |                                                  | •                                                                 | compilazior                                                | ne.                                                                         |                                                                      |                                                 |                         |
|                                                             |                                                  |                                                                   | <b></b>                                                    |                                                                             |                                                                      |                                                 | :                       |
| Vai alla compilazione di                                    | allegati e dichiarazioni                         |                                                                   |                                                            |                                                                             |                                                                      |                                                 |                         |
| Regole di compilazione                                      |                                                  |                                                                   | 1 1                                                        |                                                                             |                                                                      |                                                 | :                       |
|                                                             | :                                                |                                                                   | 1 / 1                                                      | :                                                                           | : :                                                                  |                                                 |                         |
| Vai alle regole di compil                                   | azione della domanda                             | :                                                                 | 1 🖌 – 1                                                    | •                                                                           | : :                                                                  |                                                 | :                       |
| Stampa Verifica                                             | bivia<br>Dopo a<br>possibi<br>Si cons<br>delle v | aver termina<br>ile proseguir<br>siglia di pren<br>varie sezioni. | ito la compilaz<br>e la compilazi<br>nere il tasto «I      | zione della pagina «<br>ione selezionando la<br><b>ndice</b> » per verifica | Anagrafica Ente/Imp<br>a sezione successiva<br>re lo stato della com | pilazione                                       |                         |

# Pagina Indice-Verifica

| ·                                       | Indice                       | Anagrafica Ente/Impresa                    | Progetto/iniziativa           | Allegati e Dichiarazioni                                          |
|-----------------------------------------|------------------------------|--------------------------------------------|-------------------------------|-------------------------------------------------------------------|
| e di compilazione  Accesso alla Domanda | *                            | Per effettuare la ve<br>la pagina «Indice» | erifica dei dati e l'invio o  | definitivo, selezionare                                           |
| Cosa                                    | posso fare?                  | Compilare i dati     Salvare e starm       | previsti nelle sezioni        | Effettuare i controlli sulla Dor     Inviare e stampare il modulo |
| Per il de                               | ttaglio delle singole fur    | zionalità, consulta la sezione 'Rego       | e di compilazione' o accedi a | Illa pagina 'Documentazione'                                      |
| in >> Domanda r                         | 1°5157 -                     |                                            |                               |                                                                   |
|                                         |                              |                                            |                               |                                                                   |
| alla home                               |                              |                                            |                               |                                                                   |
|                                         |                              |                                            |                               |                                                                   |
| Anagrafica Ente/Impresa                 |                              |                                            |                               | <b>_</b>                                                          |
| Vai alla compilazione dell'a            | anagrafica dell'ente/imp     | <u>'esa</u>                                |                               |                                                                   |
| Progetto/iniziativa                     |                              |                                            |                               |                                                                   |
| Vai alla compilazione del p             | rogetto/iniziativa           |                                            |                               |                                                                   |
| Allegati e Dichiarazioni                |                              | Tutte le bandierine devon                  | o essere di colore verde      |                                                                   |
| /ai alla compilazione di all            | egati e dichiarazioni        |                                            |                               |                                                                   |
| Regole di compilazione                  |                              |                                            |                               |                                                                   |
|                                         |                              |                                            |                               |                                                                   |
| Vai alle regole di compilaz             | ione della domanda           |                                            |                               |                                                                   |
| Vai alle regole di compilaz             | ione della domanda<br>Dromor | e il tasto «Verifica»                      |                               |                                                                   |
| Vai alle regole di compliaz             | ione della domanda Premer    | e il tasto «Verifica».                     |                               |                                                                   |

### Pagina Indice- Verifica anomalie

| Torna alla home                                            |                                        |                                                                                                    |                                                                              |                    |  |  |  |  |
|------------------------------------------------------------|----------------------------------------|----------------------------------------------------------------------------------------------------|------------------------------------------------------------------------------|--------------------|--|--|--|--|
|                                                            | Attenzion<br>La verifica<br>5 errori B | e!<br>a globale ha riscontrato:<br>LOCCANTI                                                             | Attenzione: correggere le anomalie<br>bloccanti prima di procedere all'invio |                    |  |  |  |  |
| Mostra segnalaz                                            | ioni                                   | Mostra Segnalazioni                                                                                     |                                                                              | ſ                  |  |  |  |  |
| Verifica anomalie                                          | è stata eseguita il                    | l giorno 10/03/2017 alle ore 16:16.                                                                     |                                                                              |                    |  |  |  |  |
| Anomalie riscontrate Uisualizza solo le anomalie bloccanti |                                        |                                                                                                    |                                                                              |                    |  |  |  |  |
| Sezione                                                    |                                        | Anomalia di compilazione                                                                                |                                                                              | Tipologia          |  |  |  |  |
| Anagrafica Ente/Impresa / Le                               | gale Rappresentan<br>de Legale         | E' necessario compilare la sezione 'Legale Rapprese<br>E' necessario compilare la sezione 'Sede Legale' | ntante <sup>.</sup>                                                          | Anomalia bloccante |  |  |  |  |

Nella videata **VERIFICA ANOMALIE** sono riportati gli errori bloccanti da correggere per poter inviare la domanda definitivamente.

Correggere le anomalie e premere il tasto «CONCLUDI».

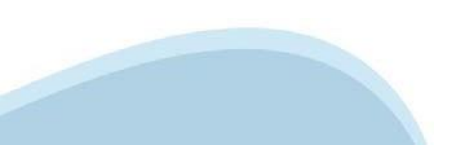

# Pagina Indice- Concludi

|                                                                                                    | Chata |
|----------------------------------------------------------------------------------------------------|-------|
|                                                                                                    | Stato |
| Anagrafica Ente/Impresa                                                                               |       |
| Vai alla compilazione dell'anagrafica dell'ente/impresa                                               |       |
| Dati Ente/Impresa                                                                                     |       |
| Vai alla compilazione dei dati dell'ente/impresa                                                      |       |
| Progetto                                                                                              |       |
| Vai alla compilazione del progetto                                                                    |       |
| Allegati e Dichiarazioni                                                                              |       |
| Vai alla compilazione di allegati e dichiarazioni                                                     |       |
| Regole di compilazione                                                                                |       |
| Vai alle regole di compilazione della domanda PREMERE CONCLUDI PER TERMINARE LA PRIMA FASE DELL'INVIO |       |
| Stampa Verifica Concludi                                                                              |       |
| chiudi                                                                                                |       |

# Pagina Home- Domanda in stato Da Inviare

| Azioni       | <u>N.</u><br>domanda | <u>Normativa</u>      | Descrizione breve bando                          | Bando                                                                                                    | <u>Sportello</u>                              | <u>Stato</u> |
|--------------|----------------------|-----------------------|--------------------------------------------------|----------------------------------------------------------------------------------------------------|-----------------------------------------------|--------------|
| • • <b>1</b> | 54226                | POR FESR<br>2014-2020 | 3.4.1 - Progetti Integrati di Filiera (PIF) 2022 | Presentazione delle candidature per le aziende piemontesi che intendono aderire ai Progetti Integrati di Filiera per l'anno-2022. I progetti sono finalizzati alla promozione sui mercati esteri delle PMI piemontesi nei settori produttivi individuati nel bando, mediante attività di supporto mirato e assistenza personalizzata | 03/12/2021 09:00<br>data fine non<br>definita | Da inviare   |

Salvare il pdf della domanda SENZA MODIFICARE IL NOME del FILE GENERATO DELLA PROCEDURA (NO aggiunte di (1), copia ecc., NO domanda\_firmata e sim.). e firmarlo DIGITALMENTE in formato CADES (.P7M) SENZA APRIRE E SENZA APPORTARE MODIFICHE AL NOME durante il processo di firma (NO l'aggiunta di \_\_signed).

Cambierà soltanto l'estensione del file con l'aggiunta di .p7m: **DomandaNumero[XXXXXX]**-[YYYYYYYY].pdf.p7m

| 1 |  |
|---|--|
|---|--|

Gestione della domanda firmat

|                                       |                                                       | 1     |
|---------------------------------------|-------------------------------------------------------|-------|
| Upload della domanda nº 56313 firmata | Selezione domanda firmata                             | ×     |
| Non ci sono elementi da visualizzare  | Aggiungere un file di dimensione massima pari a 10Mb. |       |
| Indietro Aggiungi documento firmato   | Upload domanda Soegli ii file DomandaNu520032].pdf    |       |
| -                                     | Torna indietro                                        | Invia |

Utilizzare IL TASTO UPLOAD PER CARICARE LA DOMANDA FIRMATA: premere AGGIUNGI DOCUMENTO FIRMATO e poi INVIA

SOLO DOPO L'UPLOAD DEL PDF FIRMATO LA DOMANDA DIVENTA INVIATA.

# FIRMA DELLA DOMANDA

Per firma digitale si intende una firma elettronica qualificata, secondo la definizione fornita all'art. 3 del Reg. (UE) 910/2014, che integra e sostituisce il d. Igs. 82/2005 "Codice dell'Amministrazione Digitale".

La firma digitale serve per la sottoscrizione dei documenti informatici, ossia consente di firmare digitalmente qualunque documento (file) informatico, ad esempio firmare una domanda o i documenti richiesti.

E' l'equivalente informatico di una firma autografa apposta su carta ed ha il suo stesso valore legale.

La sua funzione è quella di garantire autenticità, integrità e validità di un documento assicurandone la provenienza e garantendone l'inalterabilità dello stesso. -> Rif. normativo: art. 24 del D.Lgs. 82/2005 e succ. modifiche (Codice dell'Amministrazione Digitale).

Non è pertanto considerata firma digitale il Certificato di identificazione/autentificazione CNS (Carta Nazionale dei Servizi) che serve per assicurare l'accesso sicuro e l'identificazione certa nei servizi telematici.

La Carta Nazionale dei Servizi (CNS) è lo strumento che consente l'identificazione certa dell'utente (titolare del certificato) in rete per i servizi online e i siti web della Pubblica Amministrazione, come ad esempio i servizi consultabili sul sito dell'Agenzia Delle Entrate (fisconline/entratel), del Registro Imprese, INPS, ecc... -> Rif. normativo: art. 66 del D.Lgs. 82/2005 e succ. modifiche (Codice dell'Amministrazione Digitale).

Maggiori informazioni sulla definizione di "firma elettronica qualificata" di cui al Reg. (UE) 910/2014, sono disponibili al

seguente link: http://www.agid.gov.it/agenda-digitale/infrastrutture-architetture/firme-elettroniche

Si ricorda che la firma digitale dovrà essere riconoscibile con un sistema idoneo, altrimenti la domanda sarà considerata non ricevibile e l'intero progetto decadrà.

La firma digitale può essere ottenuta anche utilizzando lo SPID come sistema di riconoscimento. Tra i certificatori che hanno reso disponibile questa possibilità, sono attualmente attivi Infocert e Namirial. Quest'ultima fornisce anche la possibilità di acquistare una sola firma (firma usa e getta). I servizi prevedono l'accesso con credenziali SPID di livello 2, in questo modo il cittadino ha la possibilità di dimostrare con certezza la sua l'identità e ottenere la firma digitale. Per

ulteriori informazioni, consultare il sito AgID.

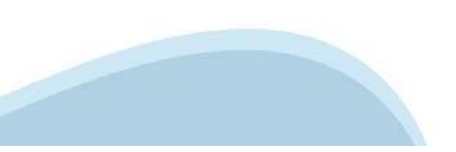

### Pagina Home- Domanda inviata

#### LA DOMANDA CORRETTAMENTE INVIATA DEVE POSSEDERE LO STATO INVIATA

#### Risultati della ricerca

Per completare, eliminare, stampare o eseguire altre operazioni su una domanda già inserita, utilizzare i pulsanti visualizzati nella colonna 'Azioni'. Le diverse funzionalità saranno disponibili per una domanda in base allo stato della stessa. Un elemento trovato pagina 1

| Azioni | N. domanda | Normativa  | Descrizione breve bando |     | Bando | Sportell  | <u>o</u>                | Stato   |
|--------|------------|------------|-------------------------|-----|-------|-----------|-------------------------|---------|
|        | 49655      | LR 13-2020 | e                       | ori | Band  | data fine | 09:00<br>e non definita | Inviata |

VAI ALLA DOMANDA: E' POSSIBILE CONSULTARE I DATI DELLA DOMANDA

STAMPA: E' POSSIBILE STAMPARE IL PDF DELLA DOMANDA

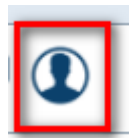

AUTORE: E' POSSIBILE VERIFICARE I DATI DELL'INVIO

Una volta effettuato l'invio dalla procedura, l'iter è da ritenersi concluso. Il pdf della domanda NON dovrà essere inviato a Finpiemonte via PEC

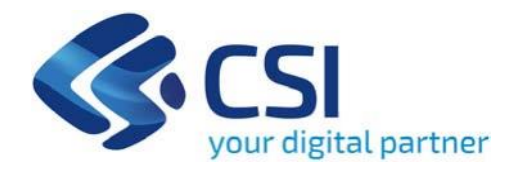

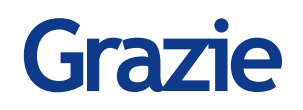

Csi Piemonte

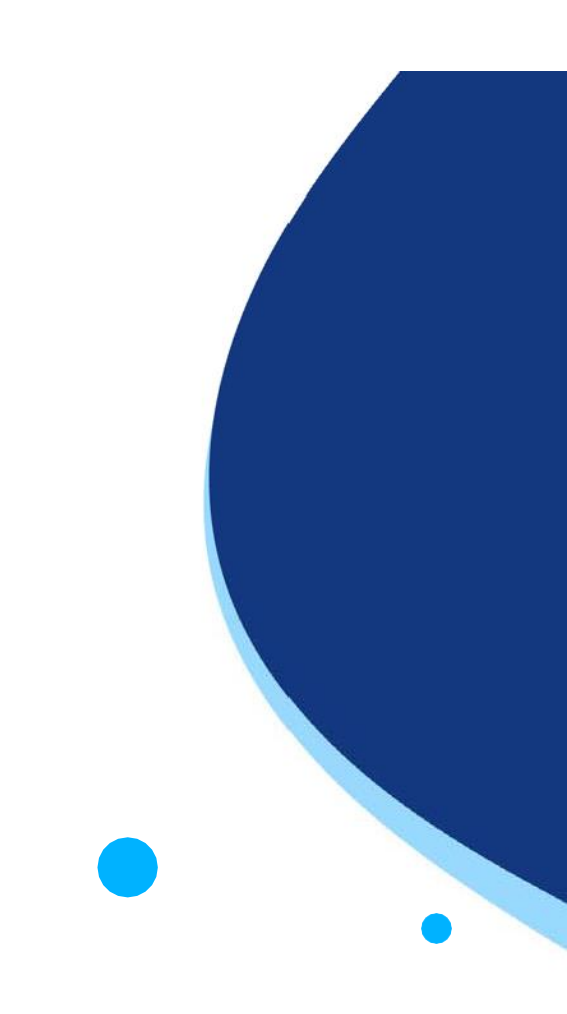

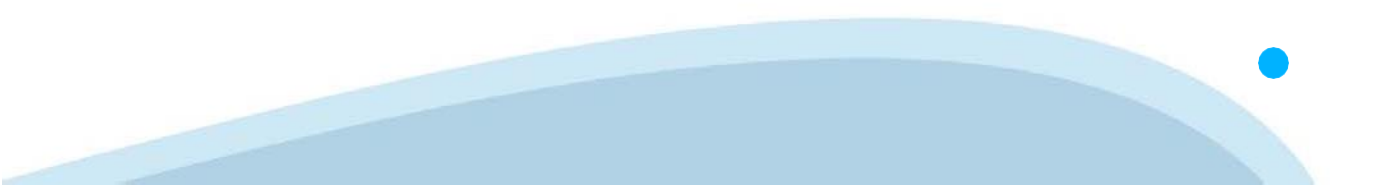